# **OPC-CEPBEP**

## комплекта устройств для автоматического управления пожарными и технологическими системами

## "Спрут-2"

Версия 1.1

Руководство Пользователя

ОРС-сервер комплекта устройств для автоматического управления пожарными и технологическими системами "Спрут-2". Руководство Пользователя/1-е изд.

Настоящее руководство предназначено для изучения функций и принципов работы OPCсервера комплекта устройств, для автоматического управления пожарными и технологическими системами "Спрут-2".

Документ содержит описание инсталляции и деинсталляции OPC-сервера, режимов его работы, а также описание интерфейса Пользователя и процесса конфигурирования OPC-сервера для его правильной эксплуатации.

© 2011. НПФ «КРУГ». Все права защищены.

Никакая часть настоящего издания ни в каких целях не может быть воспроизведена в какой бы то ни было форме и какими бы то ни было средствами, будь то электронные или механические, включая фотографирование, магнитную запись или иные средства копирования или сохранения информации, без письменного разрешения владельцев авторских прав.

Все упомянутые в данном издании товарные знаки и зарегистрированные товарные знаки принадлежат своим законным владельцам.

Предложения и замечания к работе OPC-сервера, содержанию и оформлению эксплуатационной документации просьба направлять по адресу:

#### НАУЧНО ПРОИЗВОДСТВЕННАЯ ФИРМА «КРУГ»

440028, г. Пенза, ул. Титова, 1

Телефоны: (841-2) 49-97-75; 55-64-97; 49-94-14; 48-34-80; 55-64-95

Факс: (841-2) 55-64-96

E-mail: <u>krug@krug2000.ru</u> http://www.krug2000.ru

http://devlink.ru , http://opcserver.ru

Изготовитель комплекта «Спрут-2»: ООО «Плазма-Т» 117393 Москва, ул. Обручева, 52, Тел/факс: (495) 730-5844 (многоканальный) E-mail:<u>info@plazma-t.ru;</u> <u>http://www.plazma-t.ru</u>

ОРС-сервер комплекта "Спрут-2"

## **СОДЕРЖАНИЕ**

|                                                                                                    | Стр.              |
|----------------------------------------------------------------------------------------------------|-------------------|
| 1 ОБЩИЕ СВЕДЕНИЯ                                                                                                    | 3                 |
| 2 СИСТЕМНЫЕ ТРЕБОВАНИЯ                                                                                                   | 4                 |
| З ИНСТАЛЛЯЦИЯ ОРС-СЕРВЕРА                                                                                                | 5                 |
| 4 ДЕИНСТАЛЛЯЦИЯ ОРС-СЕРВЕРА                                                                                              | 9                 |
| 5 ОСНОВНЫЕ ФУНКЦИИ И ПРИНЦИПЫ РАБОТЫ                                                                                     | 10                |
| 5.1 Функции ОРС-сервера                                                                                                  |                   |
| <b>5.2 Работа ОРС-сервера</b><br>5.2.1 Режимы работы                                                                     | <b>10</b><br>10   |
| <b>5.3 Пользовательский интерфейс</b> 5.3.1 Описание элементов панели инструментов                                       | <b>11</b><br>11   |
| 5.4 Описание процесса конфигурации ОРС-сервера<br>5.4.1 Настройка ПИН                                                    | 12<br>12          |
| 5.4.2 Удаление Пин 5.4.3 Мониторинг текущего состояния тегов 5.4.4 Сохранение конфигурации 5.4.5 Сохранение конфигурации | -13<br>-13<br>-14 |
| 5.4.5   Закрытие окна конфитурации     5.5   Описание работы ОРС-сервера                                                 | 14<br>14          |
| ПРИЛОЖЕНИЕ А. ПАРАМЕТРЫ КОМПЛЕКТА "СПРУТ-2", ПРЕДОСТАВЛЯЕМЫЕ ОРС<br>СЕРВЕРОМ                                             | -<br>15           |
| А.1 Список параметров комплекта "Спрут-2"                                                                                | 16                |

## 1 ОБЩИЕ СВЕДЕНИЯ

Целью данного руководства является обучение Пользователя работе с OPC-сервером комплекта устройств для автоматического управления пожарными и технологическими системами "Спрут-2" версии 1.0 (далее OPC-сервер).

OPC-сервер представляет собой исполняемый модуль (**OPCSprutSrv.exe**), реализованный по технологии COM.

ОРС-сервер поддерживает спецификацию ОРС DA версии 2.05а.

## 2 СИСТЕМНЫЕ ТРЕБОВАНИЯ

Для работы с OPC-сервером компьютер должен соответствовать перечисленным ниже требованиям.

- Процессор Pentium 2 200 MHz.
- Объем оперативной памяти 64 Мбайт.
- Объем свободного пространства на жестком диске 3 Мбайт.
- Наличие последовательного интерфейса.
- Операционная система: Windows 2000/XP/Vista.

#### 3 ИНСТАЛЛЯЦИЯ ОРС-СЕРВЕРА

Для установки OPC-сервера запустите *setup.exe*. Перед Вами появится окно, изображенное на рисунке 3.1.

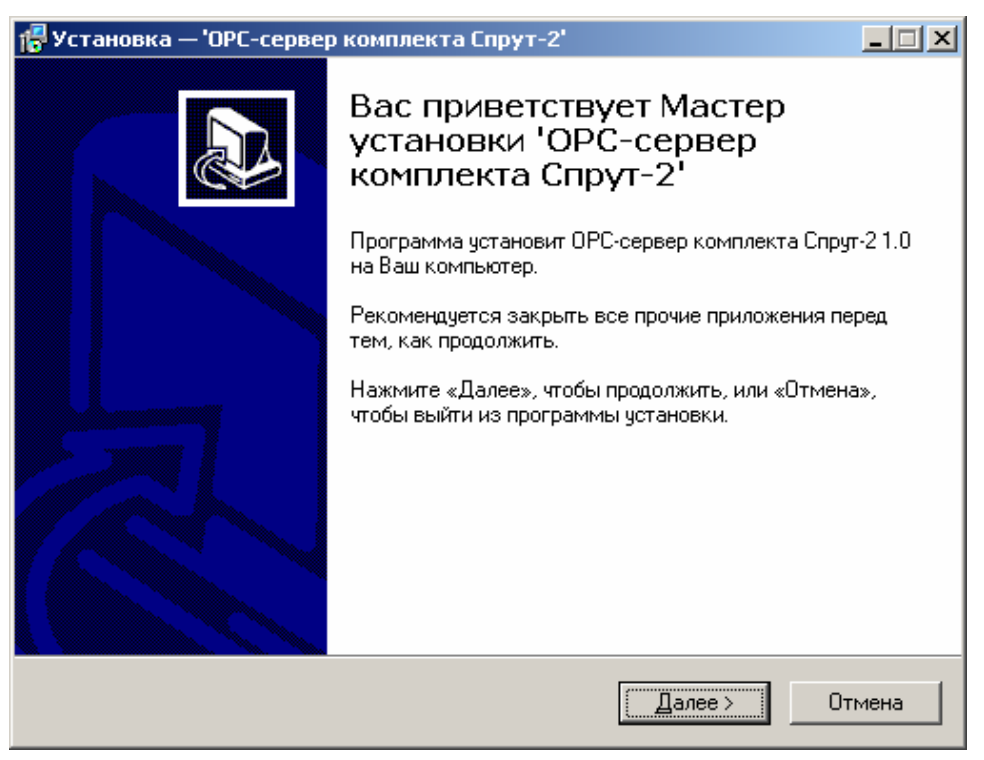

Рисунок 3.1 - Окно инсталлятора

Нажмите кнопку "**Далее>**". Перед Вами появится окно принятия лицензионного соглашения, изображенное на рисунке 3.2.

| 🚰 Установка — 'ОРС-сервер комплекта Спрут-2'                                                                                                    | _ 🗆 X         |
|----------------------------------------------------------------------------------------------------|---------------|
| <b>Лицензионное Соглашение</b><br>Пожалуйста, прочтите следующую важную информацию перед тем, как<br>продолжить.                                                                          |               |
| Пожалуйста, прочтите следующее Лицензионное Соглашение. Вы должны<br>принять условия этого соглашения перед тем, как продолжить.<br>                                                      |               |
| ЛИЦЕНЗИОННОЕ СОГЛАШЕНИЕ                                                                                                    | <b></b>       |
| ВАЖНО! ПРОЧИТАЙТЕ ВНИМАТЕЛЬНО!                                                                                                    |               |
| ОРС-сервер комплекта Спрут-2 (далее ПРОГРАММНОЕ ОБЕСПЕЧЕНИЕ)<br>разработан Обществом с Ограниченной Ответственностью Научно-<br>Производственной Фирмой "КРУГ" по заказу ООО «Плазма-Т».  |               |
| Настоящий документ является соглашением между Вами (физическим или юридическим лицом), далее "ПОЛЬЗОВАТЕЛЬ" и Обществом с<br>Ограниченной Ответственностью Научно-Производственной Фирмой | и<br><b>—</b> |
| Я принимаю условия соглашения                                                                                                    |               |
| О Я не принимаю условия соглашения                                                                                                    |               |
| < <u>Н</u> азад Далее>                                                                                                    | Отмена        |

Рисунок 3.2 - Окно принятия лицензионного соглашения

Для того чтобы продолжить установку, необходимо принять лицензионное соглашение, для чего необходимо установить переключатель в положение "Я принимаю условия лицензионного соглашения". Для выхода из программы установки нажмите "*Отмена*". Для продолжения установки нажмите на кнопку "*Далее*>". На экране появится окно, изображенное на рисунке 3.3.

| 🖶 Установка — 'ОРС-сервер комплекта Спрут                                   | -2'                            |
|-----------------------------------------------------------------------------|--------------------------------|
| <b>Выбор папки установки</b><br>В какую папку Вы хотите установить 'OPC-сер | вер комплекта Спрут-2'?        |
| Программа установит 'ОРС-сервер ко<br>папку.                                | омплекта Спрут-2' в следующую  |
| Нажмите «Далее», чтобы продолжить. Если В<br>нажмите «Обзор».               | ы хотите выбрать другую папку, |
| C:\Program Files\OPC-сервер комплекта Спруг                                 | -2 <u>0</u> 630p               |
|                                                                             |                                |
| Требуется как минимум 2,3 Мб свободного ди                                  | скового пространства.          |
| <u> </u>                                                                    | азад Далее > Отмена            |

Рисунок 3.3 – Окно выбора пути установки

После выбора пути инсталляции нажмите кнопку "*Далее*>". Перед Вами появится окно выбора папки в меню "Пуск", изображенное на рисунке 3.4.

| 🚏 Установка — 'ОРС-сервер комплекта Спрут-2'                                                                                            |                      |
|----------------------------------------------------------------------------------------------------|----------------------|
| Выберите папку в меню «Пуск»<br>Где программа установки должна создать ярлыки?                                                          |                      |
| Программа создаст ярлыки в следующей папке меню «Пу<br>Нажмите «Далее», чтобы продолжить. Если Вы хотите выбрать др<br>нажмите «Обзор». | уск».<br>угую папку, |
| ОРС-сервер комплекта Спрут-2                                                                                                    | <u>О</u> бзор        |
|                                                                                                    |                      |
| < <u>Н</u> азад Далее>                                                                                                    | Отмена               |

Рисунок 3.4 – Окно выбора папки в меню "Пуск"

После выбора папки в меню "Пуск" нажмите кнопку "*Далее*>". Перед Вами появится окно подтверждения параметров установки, изображенное на рисунке 3.5.

| 🔂 Установка — 'ОРС-сервер комплект                                                        | га Спрут-2'                |                     | _ 🗆 🗵    |
|-------------------------------------------------------------------------------------------|----------------------------|---------------------|----------|
| Всё готово к установке<br>Программа установки готова начать<br>Спрут-2' на Ваш компьютер. | » установку 'OPI           | С-сервер комплекта  |          |
| Нажмите «Установить», чтобы прод<br>просмотреть или изменить опции ус                     | олжить, или «Н<br>тановки. | азад», если Вы хоти | те       |
| Папка установки:<br>C:\Program Files\OPC-сервер ком                                       | плекта Спрут-2             |                     | <u> </u> |
| Папка в меню «Пуск»:<br>ОРС-сервер комплекта Спрут-2                                      |                            |                     |          |
|                                                                                           |                            |                     |          |
|                                                                                           |                            |                     |          |
| <b>T</b>                                                                                  |                            |                     | ▼<br>▶   |
|                                                                                           | < <u>Н</u> азад            | <u> </u>            | Отмена   |

Рисунок 3.5 – Окно подтверждения параметров установки

Если какие-то параметры установки Вас не устраивают, нажмите "*Назад*", чтобы вернуться к одному из предыдущих шагов, и внесите желаемые изменения. Если Вы согласны со всеми введенными данными, нажмите кнопку "*Установить*". После чего начнется копирование файлов ОРС-сервера. Процесс копирования отображается в окне, представленном на рисунке 3.6.

| 🚰 Установка — 'ОРС-сервер комплекта Спрут-2'                                                                    | _ 🗆 🗙 |
|----------------------------------------------------------------------------------------------------|-------|
| <b>Установка</b><br>Пожалуйста, подождите, пока 'ОРС-сервер комплекта Спрут-2' установится<br>на Ваш компьютер. | ð     |
| Распаковка файлов<br>C:\Program Files\OPC-сервер комплекта Cпрут-2\OPCSprutSrv.exe<br>                          |       |
|                                                                                                    |       |
|                                                                                                    |       |
|                                                                                                    |       |
|                                                                                                    |       |
|                                                                                                    | мена  |
|                                                                                                    |       |

Рисунок 3.6 - Копирование файлов

По завершению процесса копирования на экране появится окно, представленное на рисунке 3.7.

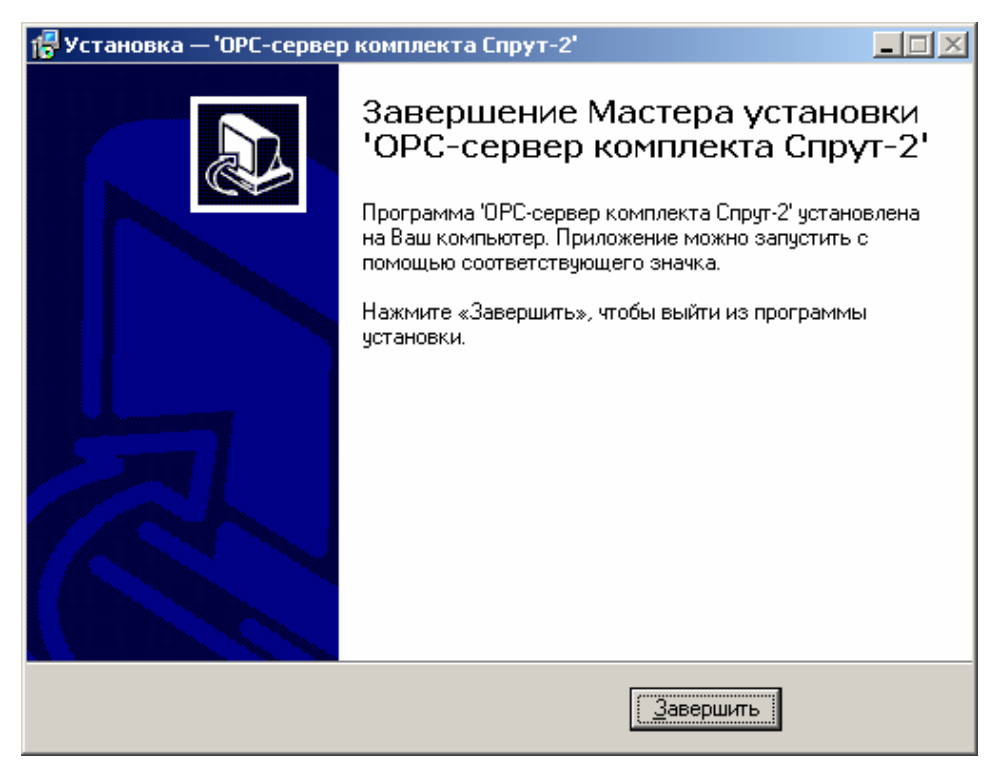

Рисунок 3.7 - Установка завершена

#### 4 ДЕИНСТАЛЛЯЦИЯ ОРС-СЕРВЕРА

Для деинсталляции OPC-сервера откройте "*Настройка*\*Панель управления*" в меню "*Пуск*". Выберите "*Установка и удаление программ*" (рисунок 4.1). Найдите и выберите строку "OPC-сервер комплекта Спрут-2", нажмите "*Удалить*". После чего появится диалоговое окно, приведенное на рисунке 4.2.

| 🖬 Установка и                   | удаление программ                                                        |                                                        |                |
|---------------------------------|--------------------------------------------------------------------------|--------------------------------------------------------|----------------|
| _ <mark>i</mark> ₽              | Установленные программы: <u>У</u> порядоч                                | ить: по имени                                          | •              |
| Замена или                      | 🛃 НПФ 'КРУГ'. Система КРУГ - 2000 2.5                                    |                                                        | <b>^</b>       |
| удаление<br>программ            | НПФ 'КРУГ'. Станция инжиниринга 2.4                                      | Размер                                                 | 248 КБ         |
|                                 | 🚓 ОРС-сервер комплекта Спрут-2 1.0                                       | Размер                                                 | <u>3,64 MB</u> |
| 2                               | Щелкните здесь для получения сведений о поддержк                         | <u>е</u> , Последний раз <sub>1</sub><br>использован 1 |                |
| Установка<br>новой<br>программы | Чтобы заменить программу или удалить ее, щелкните<br>"Заменить/Удалить". | <u>З</u> аменить/Уд                                    | цалить         |

Рисунок 4.1 - Окно установки и удаления программ

| Деинста | лляция — 'ОРС-сервер ко | мплекта Спрут    | -2'                                                | ×  |
|---------|-------------------------|------------------|----------------------------------------------------|----|
| ?       | Вы действительно хотите | удалить 'ОРС-сер | овер комплекта Спрут-2' и все компоненты программи | ы? |
|         |                         | <u>Д</u> а       | Нет                                                |    |

Рисунок 4.2 - Окно подтверждения деинсталляции

Если Вы нажмёте кнопку "**Да**", то запустится процесс деинсталляции. Если вы нажмёте "**Нет**" – удаления не произойдёт.

### 5 ОСНОВНЫЕ ФУНКЦИИ И ПРИНЦИПЫ РАБОТЫ

#### 5.1 Функции ОРС-сервера

ОРС-сервер обеспечивает выполнение следующих основных функций:

- Организация информационного обмена с комплектом "Спрут-2". Подключение комплекта осуществляется через прибор интеграции АВУЮ 634.211.026 (далее ПИН).
- Работа ОРС-сервера по нескольким физическим каналам связи одновременно, что позволяет в случае необходимости уменьшить общее время информационного обмена с приборами
- Взаимодействие с ОРС-клиентами согласно спецификации ОРС Data Access версии 2.05а.

ОРС-сервер обеспечивает выполнение следующих дополнительных функций:

• Конфигурирование ОРС-сервера.

#### 5.2 Работа ОРС-сервера

#### 5.2.1 Режимы работы

Предусмотрено три режима работы ОРС-сервера:

- Режим регистрации разрегистрации сервера;
- Режим работы с активным окном настройки (режим конфигурации);
- Режим работы со скрытым окном настройки (основной режим).

**Режим регистрации - разрегистрации сервера** – осуществляется запуском OPC-сервера с параметром командной строки /**RegServer** и /**UnRegServer** для регистрации и разрегистрации сервера соответственно.

Запуск сервера в этих режимах осуществляется автоматически при инсталляции/деинсталляции ОРС-сервера, поэтому запуск с данными параметрами при наличии инсталлятора не требуется.

**Режим запуска с активным окном настройки (режим конфигурации)** – осуществляется запуском ОРС-сервера с параметром командной строки /**Cfg**. Запуск в этом режиме производится для задания параметров работы ОРС-сервера.

Запуск ОРС-сервера в данном режиме осуществляется выбором соответствующего ОРСсерверу пункта меню «*Пуск*».

Информация о заданных настройках сохраняется в файле с именем **Sprut.cfg**, который создается в том же каталоге, где зарегистрирован OPC-сервер.

**Режим запуска со скрытым окном настройки (основной режим)** – осуществляется автоматически при первом обращении ОРС-клиента к ОРС-серверу средствами подсистемы СОМ.

#### 5.3 Пользовательский интерфейс

При запуске ОРС-сервера в режиме конфигурации на экране отображается окно, приведенное на рисунке 5.1.

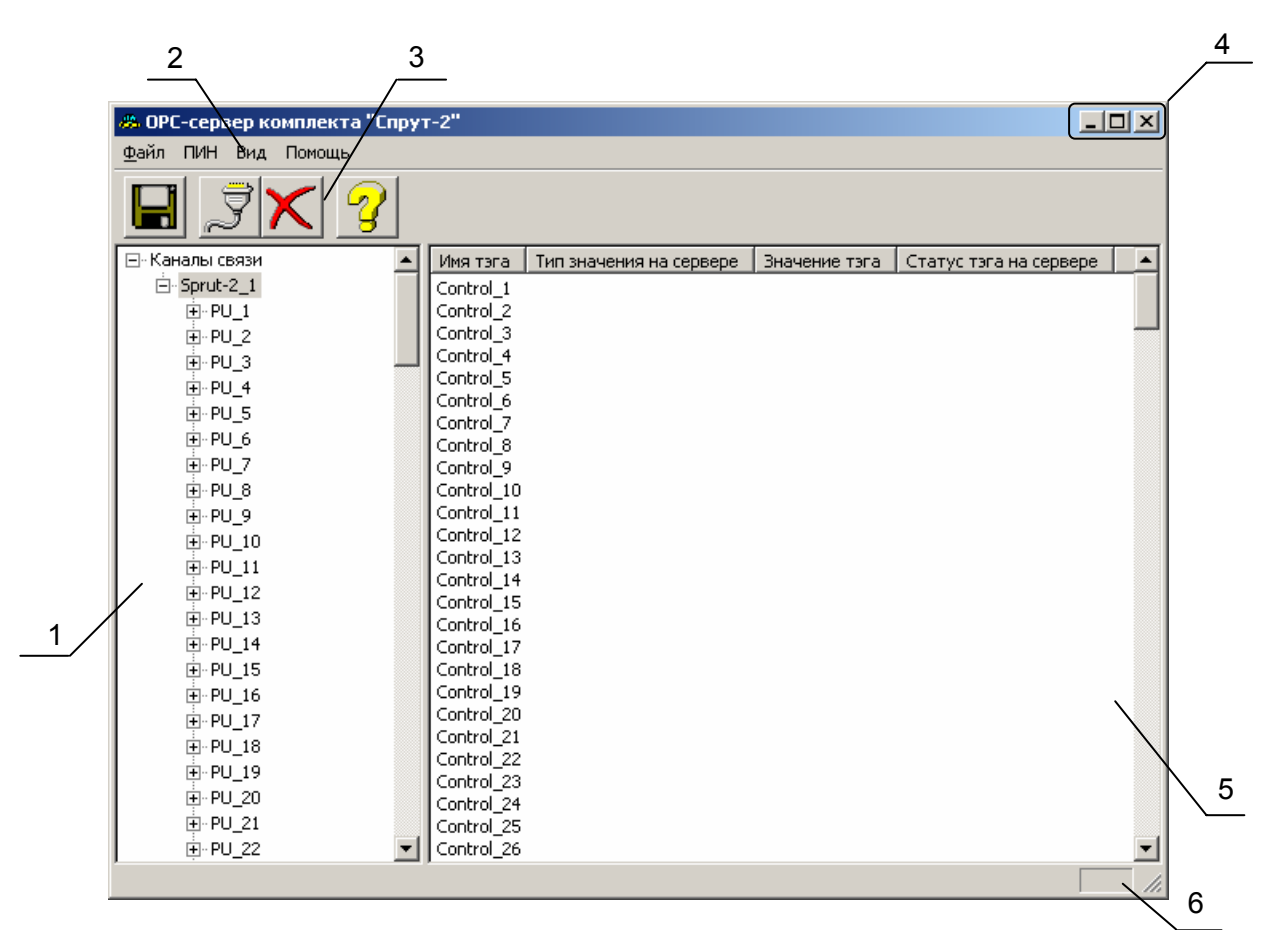

Рисунок 5.1 - Окно конфигурации ОРС-сервера

В окне (рисунок 5.1) содержатся следующие элементы:

- 1. Область отображения конфигурации дерева приборов.
- 2. Строка основного меню.
- 3. Панель инструментов, содержащая набор элементов управления, которые дублируют пункты основного меню.
- 4. Системное меню. Предназначено для сворачивания, распахивания или закрытия окна приложения.
- 5. Область отображения свойств выбранного ПИН.
- 6. Область статуса. Информирует о подключении к ОРС-серверу.

#### 5.3.1 Описание элементов панели инструментов

В верхней части основного окна под основным меню располагается панель инструментов в виде набора элементов управления (рисунок 5.2). Вызов функций осуществляется щелчком левой клавишей мыши на соответствующей кнопке.

При наведении курсора мыши на элемент управления панели инструментов отображается выпадающая подсказка.

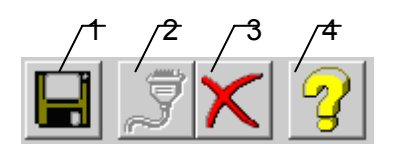

Рисунок 5.2 - Панель инструментов

Панель инструментов содержит следующие элементы:

- 1. Сохранить конфигурацию
- 2. Добавить/изменить ПИН
- 3. Удалить ПИН
- 4. Вызов справки.

#### 5.4 Описание процесса конфигурации ОРС-сервера

Прежде чем подключится к ОРС-серверу с помощью ОРС-клиента, его необходимо настроить. Для этого его необходимо запустить в режиме конфигурации (См. п. 5.2.1 данного документа). На этапе конфигурации необходимо задать подключенные ПИН и установить настройки используемых портов.

#### 5.4.1 Настройка ПИН

Для создания ПИН необходимо в области отображения дерева конфигурации выбрать элемент **Каналы связи**, а для изменения параметров существующего выбрать элемент, соответствующий конкретному ПИН. После этого необходимо нажать кнопку "*Добавить/изменить ПИН*" панели инструментов или открыть пункт меню "*ПИН*/ *Добавить/изменить*", доступный как через главное меню программы, так и через контекстное меню в области отображения дерева конфигурации.

После этого появится диалоговое окно, приведенное на рисунке 5.3. В этом окне производится настройка ПИН.

| H | астройка ПИН            | ×         | 1 |
|---|-------------------------|-----------|---|
|   | Номер СОМ порта         | 1         | 2 |
|   | Скорость обмена         | 19200     | 3 |
|   | Адрес прибора ПИН       | 1         | 4 |
|   | Имя комплекта "Спрут-2" | Sprut-2_1 | 5 |
|   | Количество попыток      | 3         |   |
|   | Применить               | Отмена    |   |

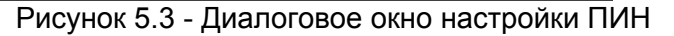

Диалоговое окно (рисунок 5.3) содержит следующие элементы:

- 1. Номер СОМ-порта.
- 2. Скорость обмена.
- 3. Адрес ПИН. Всегда равен 1.
- 4. Имя комплекта "Спрут-2".
- 5. Количество попыток. Определяет допустимое количество попыток опроса ПИН в случае сбоев. Данное поле может принимать значения с 3 до 20. Значение данного поля влияет на время реакции ОРС-сервера на обрыв связи с ПИН.

При нажатии на кнопку "*Применить*" указанный Вами ПИН добавится в конфигурацию или будут произведены соответствующие изменения. При нажатии "*Отмена*" добавления/изменений не произойдет.

#### 5.4.2 Удаление ПИН

Для удаления ПИН из конфигурации необходимо указать ПИН, подлежащий удалению, выбрав соответствующий элемент в области отображения. После чего выбрать пункт меню "ПИН/Удалить". Также удалить элемент, можно нажав кнопку "Удалить " панели инструментов.

#### 5.4.3 Мониторинг текущего состояния тегов

Для возможности мониторинга текущего состояния тегов ОРС-клиенты должен быть подключены к ОРС-серверу, работающему в режиме конфигурации, а в пункте меню "*Bud/Mohumop*" должна быть установлена галочка. Во время опроса тегов в столбцах таблицы (тип значения на сервере, значение тега) появятся текущие значение тега, его статус и тип (см. рисунок 5.4).

| 🚜 ОРС-сервер комплекта "Спру | т-2"         |                         |               |                        |
|------------------------------|--------------|-------------------------|---------------|------------------------|
| <u>Ф</u> айл ПИН Вид Помощь  |              |                         |               |                        |
|                              |              |                         |               |                        |
| 🖃 Каналы связи 📃             | Имя тэга     | Тип значения на сервере | Значение тэга | Статус тэга на сервере |
| 📄 Sprut-2_1 🚽                | Global_Error | Логический              | Выкл          | Ошибка соединения      |
|                              | err_380      | Логический              | Выкл          | Ошибка соединения      |
| - Sh Signal                  | err_220      | Логический              | Выкл          | Ошибка соединения      |
|                              | err_12_24    | Логический              | Выкл          | Ошибка соединения      |
| DLL Status                   | err_open_box | Логический              | Выкл          | Ошибка соединения      |
|                              | err_net_pu   | Логический              | Выкл          | Ошибка соединения      |
| <u>+</u>                     | Sh_Error     | Логический              | Выкл          | Ошибка соединения      |
|                              | Reload       | Логический              | Выкл          | Ошибка соединения      |
|                              |              |                         |               |                        |
| 📔 🛱 - PU 5 🗖                 | L            |                         |               |                        |
|                              |              |                         |               | InUse //               |

Рисунок 5.4 - Окно конфигурации ОРС-сервера в режиме мониторинга

#### 5.4.4 Сохранение конфигурации

Сохранение конфигурации ОРС-сервера производится выбором пункта меню *Файл/Сохранить*" или нажатием кнопки *Сохранить*" панели инструментов.

#### 5.4.5 Закрытие окна конфигурации

Закрытие окна конфигурации производится выбором соответствующего пункта системного меню или выбором пункта меню "*Файл/Выход*".

#### 5.5 Описание работы ОРС-сервера

При первом обращении OPC-клиента к OPC-серверу средствами подсистемы COM производится автоматический запуск OPC-сервера. Подключение каждого последующего OPC-клиента производится к уже запущенному процессу. Таким образом, OPC-сервер может обслуживать запросы нескольких клиентов. В случае отключения всех OPC-клиентов сервер автоматически выгружается через 5 секунд.

ПИН начинает опрашиваться ОРС-сервером только после того, как ОРС-клиент запросит с него хотя бы один тег. При этом на сервере заводится отдельный поток опроса для каждого ПИН,.

В случае записи значений в теги, поддерживаемые запись, ОРС-сервер отсылает команду записи данного значения в ПИН.

Период опроса ПИН устанавливается ОРС-клиентом.

ОРС-сервер дополнительно предоставляет для каждого тега несколько стандартных атрибутов, список которых представлен ниже. Назначение и подробное описание данных атрибутов приведено в спецификации ОРС Data Access версии 2.05а.

Список атрибутов тегов:

- 1. Тип величины;
- 2. Текущее значение;
- 3. Достоверность величины;
- 4. Временная метка;
- 5. Права доступа.

#### ПРИЛОЖЕНИЕ А. ПАРАМЕТРЫ КОМПЛЕКТА "СПРУТ-2", ПРЕДОСТАВЛЯЕМЫЕ ОРС-СЕРВЕРОМ

Теги комплекта представлены в следующем виде: *«ПИН».«Параметр»*,где:

**<ПИН>** - **ПИН**, с которым производится обмен;

**<Параметр>** - параметр комплекта "Спрут-2".

Возможные значения поля <Параметр> для комплекта "Спрут-2" приведены в таблице А.1 в столбце "Имя тега ОРС-сервера"

## А.1 Список параметров комплекта "Спрут-2"

Таблица А.1

| Тип данных Имя тега ОРС-сервера |                                  | Назначение тэга                    | Расшифровка                                          |
|---------------------------------|----------------------------------|------------------------------------|------------------------------------------------------|
| Данные ПУ                       | N=132, S=120, Y=110              |                                    |                                                      |
|                                 | PU_[N].Sh_Signal.shl_[S]         | Сигналы от шлейфа №S               | 0-нет сигналов / 1-Пожар / 2-Авария / 3-Внимание     |
|                                 | PU_[N].U_Signal.dev_[Y]_start    |                                    | 0-устройство остановлено/1-Пуск устройства           |
|                                 | PU_[N].U_Signal.dev_[Y]_job      |                                    | 0-нет сигнала/1-Устройство вышло на режим            |
|                                 | PU_[N].U_Signal.dev_[Y]_auto_off |                                    | 0-нет сигнала/1-Автоматика устройства отключена      |
|                                 | PU_[N].U_Signal.dev_[Y]_domage   |                                    | 0-нет сигнала/1-Авария устройства                    |
|                                 | PU_[N].PU_Status.Global_Error    | ПУ (Критический сбой)              | 0-нет аварии / 1-Авария                              |
|                                 | PU_[N].PU_Status.err_380         | ПУ (Авария электропитания ШАК)     | 0-нет аварии / 1-Авария                              |
| тип доступа. К                  | PU_[N].PU_Status.err_220         | ПУ (Авария 220 В)                  | 0-нет аварии / 1-Авария                              |
|                                 | PU_[N].PU_Status.err_12_24       | ПУ (Авария 12-24 В)                | 0-нет аварии / 1-Авария                              |
|                                 | PU_[N].PU_Status.err_open_box    | ПУ (Авария вскрытие корпуса)       | 0-нет аварии / 1-Авария                              |
|                                 | PU_[N].PU_Status.err_net_pu      | ПУ (Авария сети RS-485)            | 0-нет аварии / 1-Авария                              |
|                                 | PU_[N].PU_Status.Sh_Error        | ПУ (Обобщенная авария шлейфов ПУ)  | 0-нет аварии / 1-Авария                              |
|                                 | PU_[N].PU_Status.Reload          | ПУ (Режиме "Сброс ПУ")             | 0-режим выключен / 1-режим включен                   |
|                                 | PU_[N].U_uprav_[S]               | Сигналы "Управление" от шлейфа №S  | 0-нет сигнала / 1-сигнал Управление                  |
| Настройки ПУ                    | N=132, S=120, Y=110              |                                    |                                                      |
|                                 | PU_[N].Const.En_Sound.shl_[S]    | Биты включения звука для шлейфа №S | 0-звук не включать / 1-звук включать                 |
|                                 | PU_[N].Const.En_Sound.dev_[Y]    | Биты включения звука для устройств | 0-звук не включать / 1-звук включать                 |
|                                 | PU_[N].Const.Dev[Y].Name         | Код наименования устройства        | Код наименования устройства - расшифровка:           |
|                                 |                                  |                                    | 0 - Не подключено, 1 - Пожарный насос, 2 - Насос     |
|                                 |                                  |                                    | дозатор,                                             |
| Тип доступа: R                  |                                  |                                    | 3 - Жокей насос, 4 - Дренажный насос, 5 - Насос ХВС, |
|                                 | PLL [N] Const Dev[Y] Number      | Номер устройства, заданный         | 6 - Насос ГВС, 7 - Насос ЦО, 8 - Насос ПО,           |
|                                 |                                  | пользователем                      | 9 - Компрессор, 10 - Вентилятор, 11- Модуль,         |
|                                 |                                  |                                    | 12 - Батарея, 13 - Распределительное устройство,     |
|                                 |                                  |                                    | 14 - Электрозадвижка, 15 - Электроклапан,            |
|                                 |                                  |                                    | 16 - Оповещатель, 17 - Реле, 18 - Устройство         |
|                                 | PU_[N].Const.En_shl_[S]          | Список подключенных шлейфов        | 0-шлейф не подключен/1-шлейф подключен               |

## Таблица А.2

| Тип данных     | Имя тега ОРС-сервера | Назначение тэга              | Расшифровка             |  |
|----------------|----------------------|------------------------------|-------------------------|--|
| Данные ПИ      | N=132                |                              |                         |  |
|                | PI_[N].err_12_24     | ПИ (Авария 12-24 В)          |                         |  |
| Тип доступа: R | PI_[N].err_220       | ПИ (Авария 220 В)            |                         |  |
|                | PI_[N].open_box      | ПИ (Авария вскрытие корпуса) | о-нет аварии / т-Авария |  |
|                | PI_[N].err_net       | ПИ (Авария сети RS-485)      |                         |  |

## Таблица А.3

| Тип данных     | Имя тега ОРС-сервера         | Назначение тэга               | Расшифровка                       |
|----------------|------------------------------|-------------------------------|-----------------------------------|
| Данные ЦПИ     | N=18, M=1128                 |                               |                                   |
| Тип доступа: R | CPI_[N].Cpi_state.err_12_24  | ЦПИ (Авария 12-24 В)          | <br>0-нет аварии / 1-Авария       |
|                | CPI_[N]. Cpi_state.err_220   | ЦПИ (Авария 220 В)            |                                   |
|                | CPI_[N]. Cpi_state.open_box  | ЦПИ (Авария вскрытие корпуса) |                                   |
|                | CPI_[N]. Cpi_state.err_rs485 | ЦПИ (Авария сети RS-485)      |                                   |
|                | CPI_[N]. Cpi_state.fault     | ЦПИ (Критический сбой)        |                                   |
|                | CPI_[N]. Cpi_state.prog      | ЦПИ (Режим программирования)  |                                   |
|                | CPI_[N].Cpi_control_[M]      | Сигналы «Управление» от ЦПИ   | 0-нет сигнала/1-сигнал Управление |

## Таблица А.4

| Тип данных     | Имя тега ОРС-сервера         | Назначение тэга             | Расшифровка                       |
|----------------|------------------------------|-----------------------------|-----------------------------------|
| Данные ПИН     | N=18, M=1256                 |                             |                                   |
| Тип доступа: R | PIN_[N].Pin_State.err_12_24  | ПИН (Авария 12-24 В)        |                                   |
|                | PIN_[N].Pin_State.err_net    | ПИН (Авария сети RS-485)    | 0-нет аварии / 1-Авария           |
|                | PIN_[N].Pin_State.err_modbus | ПИН (Авария Modbus)         |                                   |
|                | PIN_[N].Pin_Control_[M]      | Сигналы «Управление» от ПИН | 0-нет сигнала/1-сигнал Управление |

## Таблица А.5

| Тип данных                          | Имя тега ОРС-сервера       | Назначение тэга                     | Расшифровка                                              |
|-------------------------------------|----------------------------|-------------------------------------|----------------------------------------------------------|
| Данные и<br>настройки<br>своего ПИН | K=176                      |                                     |                                                          |
|                                     | MyPin.State.err_12_24      | ПИН (Авария 12-24 В)                | 0-нет аварии / 1-Авария                                  |
|                                     | MyPin.State.err_net        | ПИН (Авария сети RS-485)            |                                                          |
|                                     | MyPin.State.err_modbus     | ПИН (Авария Modbus)                 |                                                          |
|                                     | MyPin.Set.AddrPin          | Адрес ПИН в сети RS-485             | Адрес в сети: 0-3                                        |
|                                     | MyPin.Set.PowerContr       | Настройки контроля питания          | 0-не контролировать / 1 - контр. 12V / 2- контр. 24V     |
|                                     | MyPin.VerPin.low           | Дробная часть номера версии         | 0-9                                                      |
|                                     | MyPin.VerPin.high          | Целая часть номера версии           | 0-9                                                      |
| Тип доступа: R                      | MyPin.NetErr.no_net        | RS-485 (Нет подключения к сети)     | 0-нет аварии / 1-Авария                                  |
| тип доступа. К                      | MyPin.NetErr.dubl_addr     | RS-485 (Дублирование адресов)       |                                                          |
|                                     | MyPin.NetErr.inposs_mark   | RS-485 (Невозможно получить маркер) |                                                          |
|                                     | MyPin.NetErr.mark_conflict | RS-485 (Конфликт маркеров)          |                                                          |
|                                     | MyPin.NetErr.no_conn_node  | RS-485 (Нет прямой связи с узлом)   |                                                          |
|                                     | MyPin.Connect.log_[K]      | RS-485: Список узлов,               | 0-узел не отвечал/1-узел ответил                         |
|                                     |                            | ответивших в последнем цикле        |                                                          |
| <b></b>                             | MyPin.Error.log_[K]        | RS-485: Список узлов,               | 0-авария не зафиксирована/1-нет связи                    |
|                                     |                            | с которыми нет связи                |                                                          |
| директивные<br>команды              | N=132                      | _ [                                 |                                                          |
| Тип доступа: R/W                    | MyPin.PU_Comm[N].Command   | 16                                  | 1-Пуск, 2-Стоп, 3-Вкл.авт.устр, 4-Откл.авт.устр.,5-Сброс |
|                                     |                            | Код команды директивной команды     |                                                          |
|                                     |                            | Адрес управляемого устроиства       | Адрес: 1-10                                              |
| Сигналы<br>"Управление"             | M=1256                     |                                     |                                                          |
| Тип доступа: R/W                    | MyPin.Pin_Control_[M]      | Сигналы «Управление»                | 0-нет сигнала/1-сигнал Управление                        |
| Код доступа на<br>запись в ПИН      |                            |                                     |                                                          |
| Тип доступа: W                      | MyPin.Write Password       | Код доступа для записи в ПИН        | 0-FFFFFFF                                                |